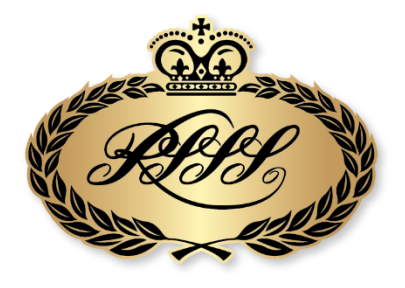

# ROYAL SOUTH STREET SOCIETY BALLARAT EISTEDDFOD

## How To Check Your Entries in MyStage

Step 1 Log into your MyStage account

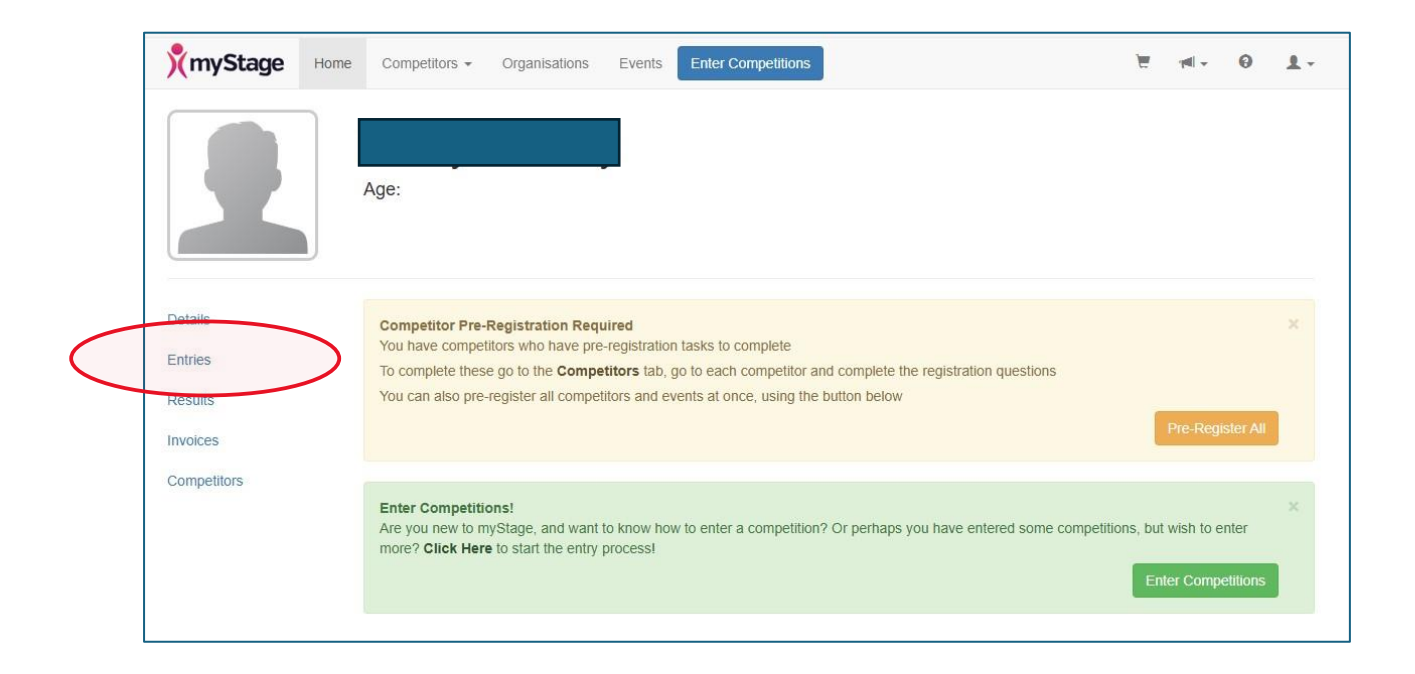

Step 2 Click on entries (left hand column) to bring up your list of entries and double check all details. Some may have changed (combined, cancelled or split into divisions)

| Entries                |                                                                                                    | 0                              |
|------------------------|----------------------------------------------------------------------------------------------------|--------------------------------|
| 2025 Vocal Competition | 508 - Open Vocal AMEB / Rock School / Entered<br>ANZCA Exam Syllabus Repertoire<br>Beginner - Prelim to Grade 2 | ✓ Pre-Register<br>Order Extras |
| 2025 Vocal Competition | 560 - 11 to under 14 years Vocal Pre-Registered<br>CONTEMPORARY POP, ROCK OR RnB<br>VOCAL                       | Crder Extras                   |
| 2025 Vocal Competition | 561 - 11 to under 14 years Vocal Country Entered<br>Music Vocal Solo                                            | Pre-Register<br>Order Extras   |

### Pre-Register on MyStage

#### Step 1; Log In to your MyStage account

#### Step 2; Follow the prompt on the home page to 'Pre-Register'

| Details  | Competitor Pre-Registration Required                                                                              | × |   |
|----------|----------------------------------------------------------------------------------------------------|---|---|
| Entrice  | You have competitors who have pre-registration tasks to complete                                                  |   |   |
| Entries  | To complete these go to the <b>Competitors</b> tab, go to each competitor and complete the registration questions |   |   |
| Results  | You can also pre-register all competitors and events at once, using the button below                              |   |   |
|          | Pre-Register A                                                                                                    |   | ) |
| Invoices |                                                                                                    |   |   |
|          |                                                                                                    |   |   |

#### Step 3; This will bring up a list of all competitors and sections entered.

Fill in the details as prompted (each discipline and section may look slightly different depending on the requirements)

- Select your accompaniment
- Type in your song or piece title
- Attach your backing track or pdf sheet music

| 2025 Vocal Competition: 11 to under 14 years Vocal CONTEMPORARY POP, ROCK OR RnB VOCAL |                            |                                                                                                |  |
|----------------------------------------------------------------------------------------|----------------------------|------------------------------------------------------------------------------------------------|--|
| Current Status:<br>Date                                                                | Entered 29/07/2025         |                                                                                                |  |
| Select your accompaniment song #1                                                      | Select 🗸                   | Vocal Accompaniment song #1  Song Title and Attict/Composer #1                                 |  |
| Music Upload #1 O                                                                      | Choose File No file chosen | <ul> <li>Upload your mp3 backing track (or PDF sheet music if using an accompanist)</li> </ul> |  |
| All information complete for item $oldsymbol{\Theta}$                                  |                            |                                                                                                |  |

#### Step 4; Click 'SAVE'

| Register all Competitors                                    |        |                | Save Cancel |
|-------------------------------------------------------------|--------|----------------|-------------|
|                                                             |        |                |             |
| Royal South Street Society - 2025 Schimmel Pianoforte       |        |                |             |
| Do you have a disability that you<br>would like to declare? | Select | ♥If yes provid | le details  |

### Navigating through MyStage

Now that your entries are in, you can use the following information to help you navigate through the system and find the information that you need.

Tip 1; Click on the MyStage icon to bring you back to the home screen at any time

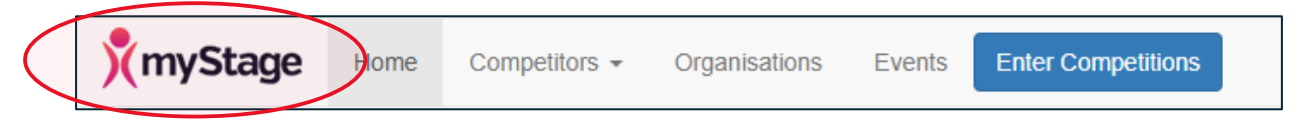

Tip 2; Click on Competitors to bring up a list of all your entrants

| myStage | Home | Competitors -  | Organisations | Events | Enter Competitions |
|---------|------|----------------|---------------|--------|--------------------|
|         |      | View All Compe | titors        |        |                    |

Tip 3; Click on a competitor to bring up a menu for that entrant.

| Details                   | Details will bring up entrant profile details                      |
|---------------------------|--------------------------------------------------------------------|
| Entries                   | Entries will bring up all current sections entered                 |
| Competitions / Events     | This shows the discipline/s entered and new notifications          |
| Lighting Cues             | Lighting cues (only required for Calisthenics and Dance Troupes)   |
| Results                   | Results brings up historical and current results (including crits) |
| Organisations             | Organisations shows which Eisteddfods you have entered             |
| Memberships/Registrations | Memberships/Registrations – NA                                     |
| Related Users             | This shows other accounts linked to this profile                   |